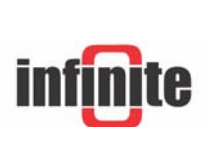

**CL Configurator Device Configuration Utility** 

Version: 3.0 - February 2015

## Introduction

CL Configurator is a utility to upload a file that contains configuration commands to all of Infinite's product via a PC serial port. Supported devices include BSC-50E, BSC-50D, ADU-500, SCOM-100, ARC-10.

## Installation

- 1. To install run the 'clconfigurator.exe' file. The installation will create an installation folder usually c:\CL Configurator\.
- 2. To run double click the application icon. Right click the icon to change serial port related settings.

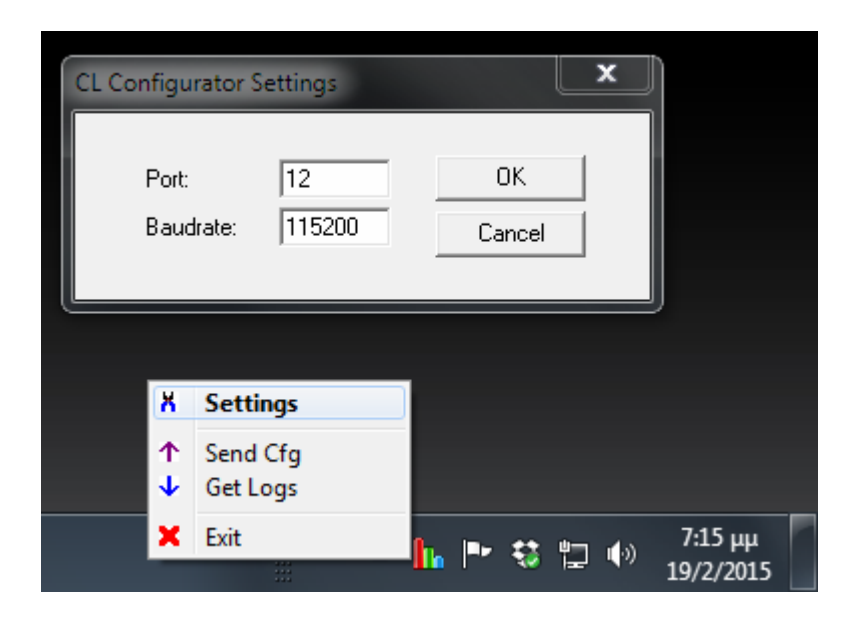

- 3. Connect your device to the PC serial port and power it up.
- 4. Right click the application icon that appears on the desktop bar and click 'Send Cfg'. Choose the file you want to send and click 'Ok'.

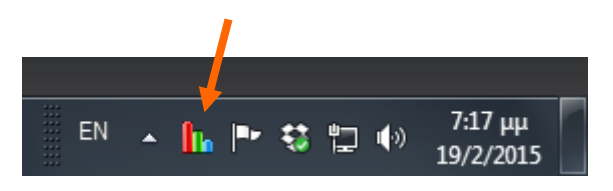

5. The file is uploaded and the following pop up appears upon completion.

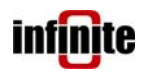

| CL Configurator v3.0 |                                                | x |
|----------------------|------------------------------------------------|---|
| Configuration sent.  | Check log file for possible errors in commands |   |
|                      | ОК                                             |   |

- 6. The configuration commands are transferred to the unit and a log file is generated, containing the unit's response to each command (**clcfg.log**). Check it using a notepad to see if something went wrong.
- 7. The application also supports logged data download from ADL devices. Click on '**Get Logs**' to download and save the data to a text file.